## How To Guide

## Satchel:one – Parent Guide

| STEP 1- Go to the satchel:one website                 | Login                                |        |
|-------------------------------------------------------|--------------------------------------|--------|
| Satchel One   Login                                   | Staff                                | Parent |
|                                                       | $\bigcirc$ I already have an account |        |
| https://tinyurl.com/yaq397bf                          | I don't have an account yet          |        |
|                                                       | Brannock High School                 |        |
|                                                       |                                      |        |
| <b>STEP 2-</b> Ensure 'Parent' is selected at the ton | Enter email add                      | dress  |
| If you do not have an account already, you will       | Enter parent code (supplied by sch   |        |

need to create one on this screen.

n prompts – type Brannock into the

Forgot password?

**STEP 3-** Follow the onscreen prompts – type Brannock into the 'Search School' section and **rest and use the code that was sent** down list. Put in your email address and use the code that was sent to you in the text message from the school in the 'Enter parent code' section.

**STEP 4-** Follow the reCAPTCHA 'I am not a robot' prompts and click Sign up.

Sign up

You should now be linked to your child's Satchel:one SMHW account. This will let you see the tasks that are being set for them. Most of the things set will be classwork to be completed and submitted through TEAMS but this is where you will see what work they have.

If you have any further questions regarding this, please contact *Mrs Dow on hdw@brannock.n-lanark.sch.uk*